## 1 当社よりお送りしたメール の URL をクリックします

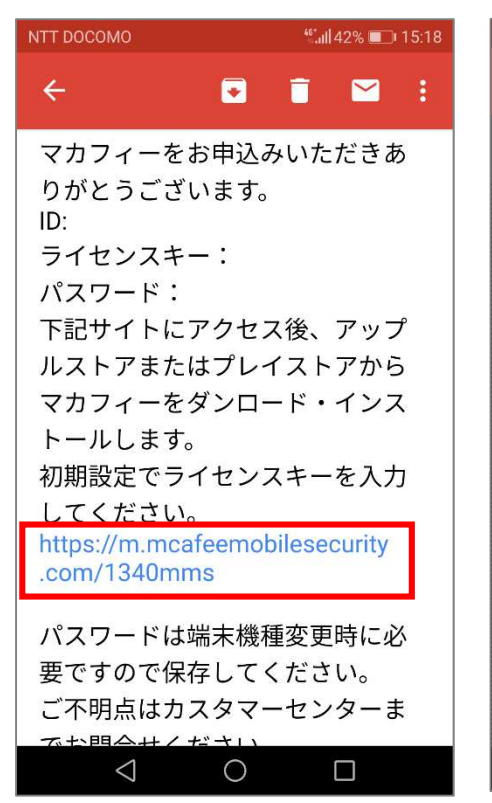

2 「ダウンロード」を選択

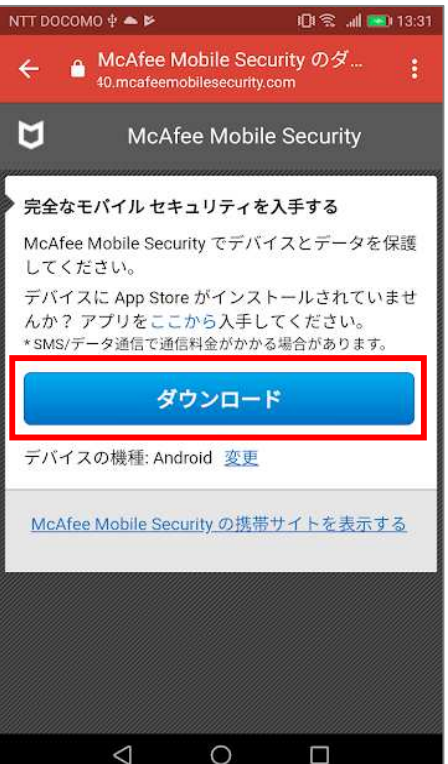

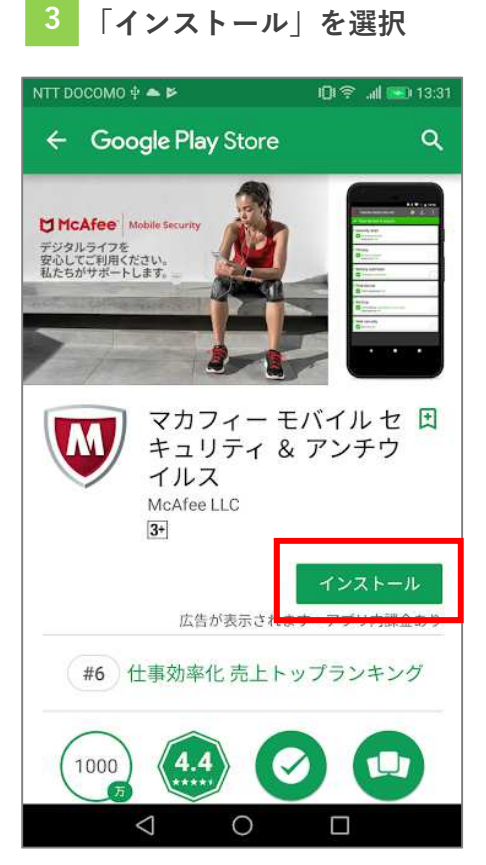

インストール完了です

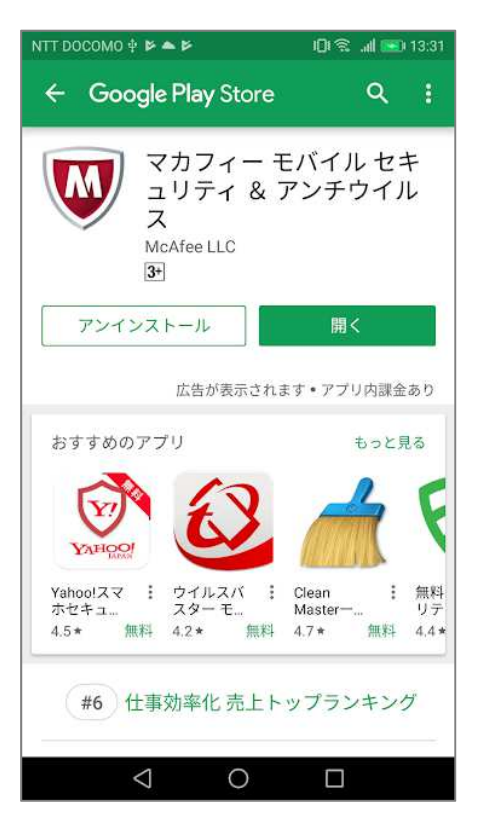

5 ホーム画面から「McAfee」 を選択

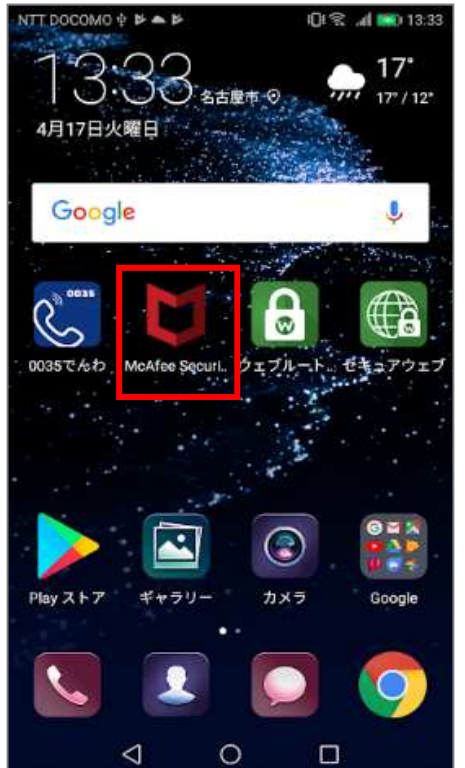

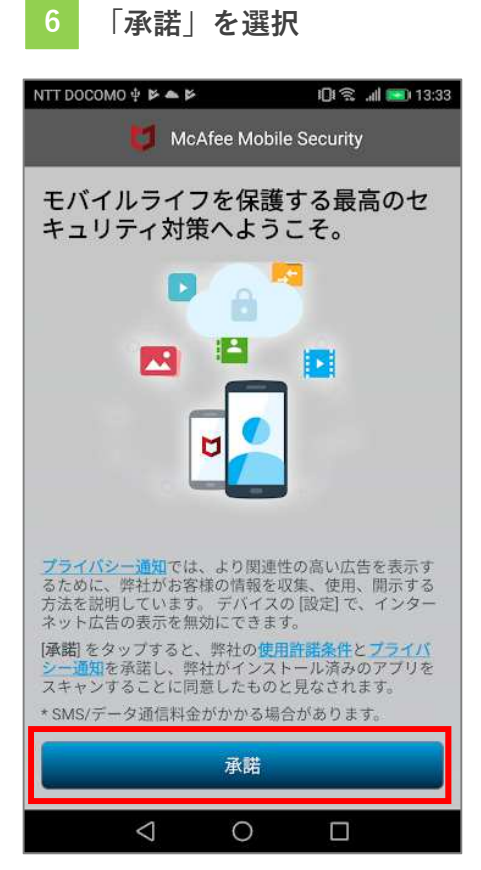

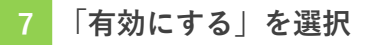

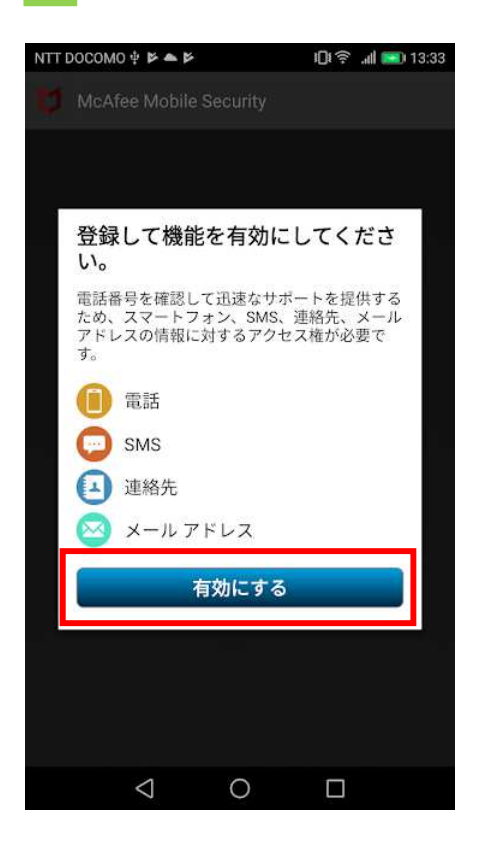

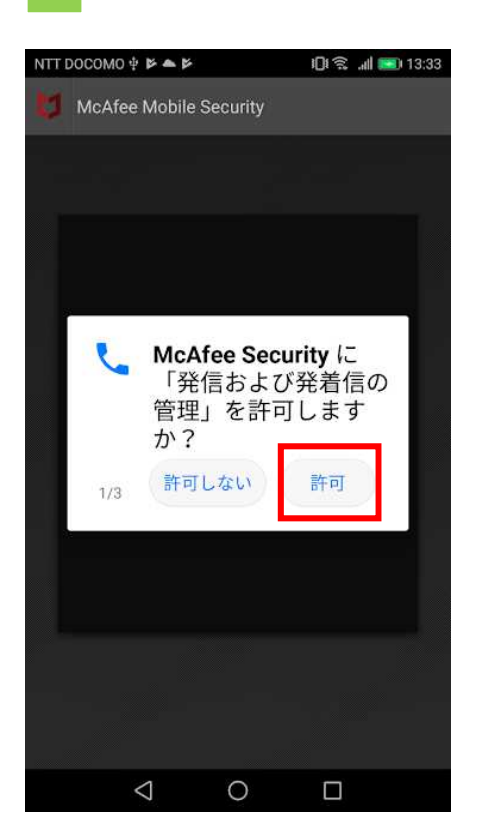

「許可」を選択

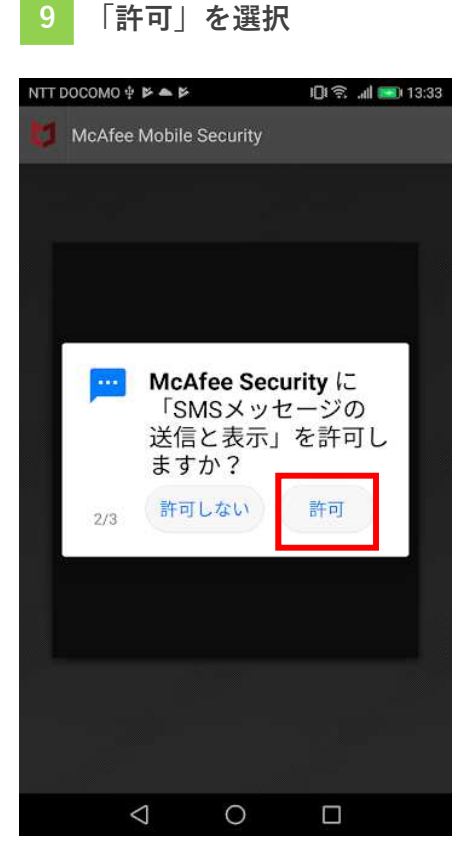

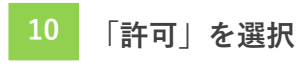

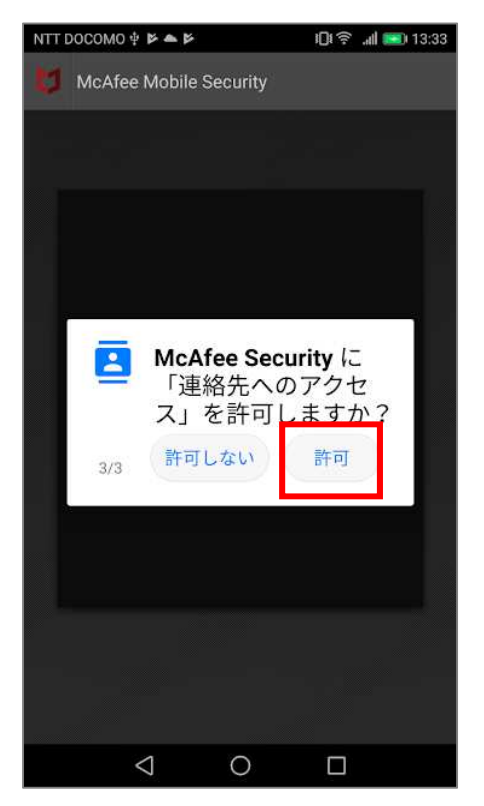

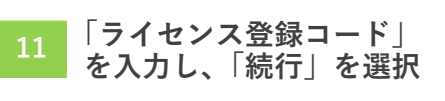

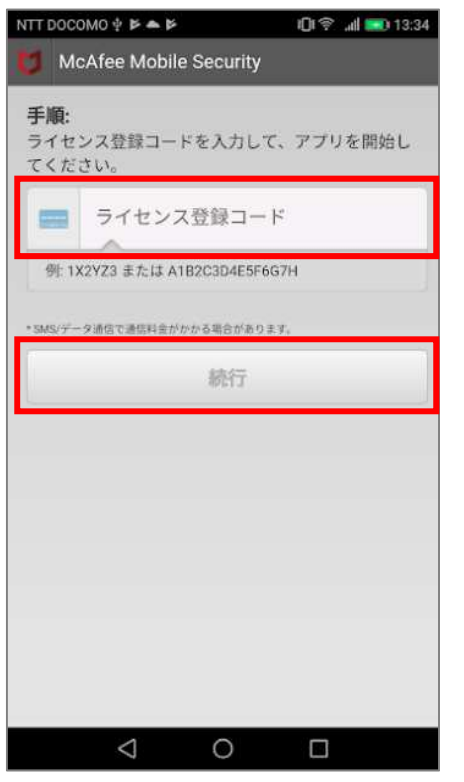

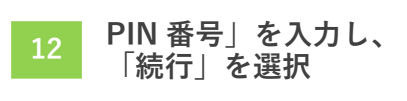

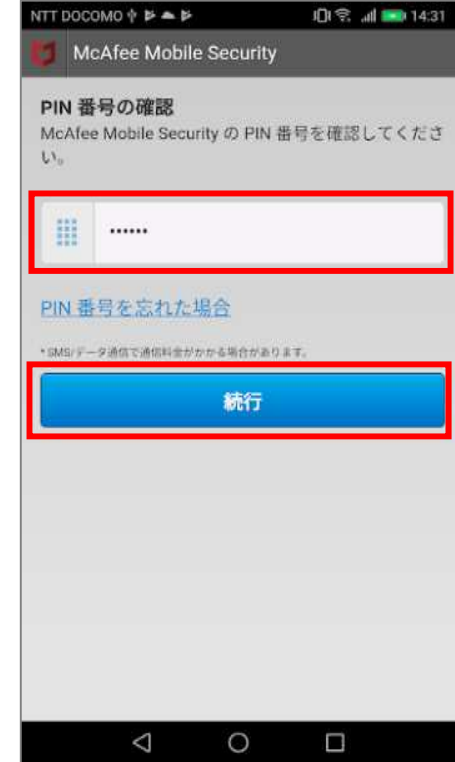

## 13 「次へ」を選択

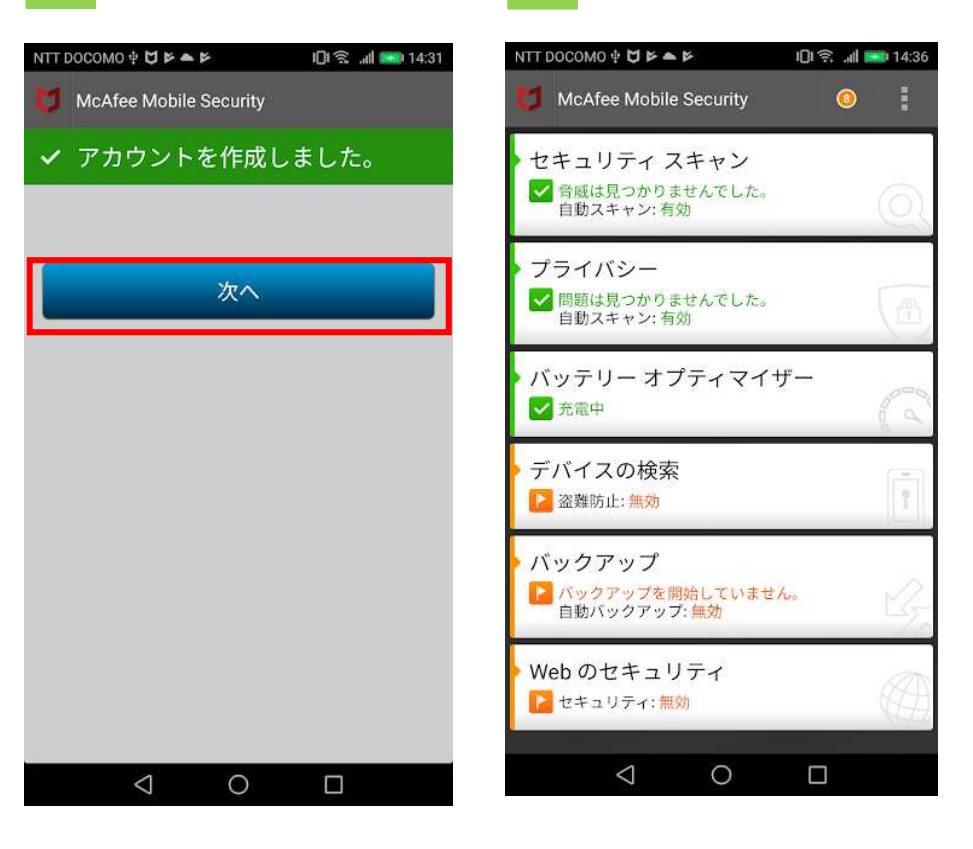

14

以上で登録完了です